# Esalem

navcenter@salemstate.edu Phone: 978.542.8000 Fax: 978.542.8520

## **Student Navigation Center**

Authorized users are those who have been granted online access to their student's billing information.

### How to: Assign an Authorized User

1. Log into Navigator.

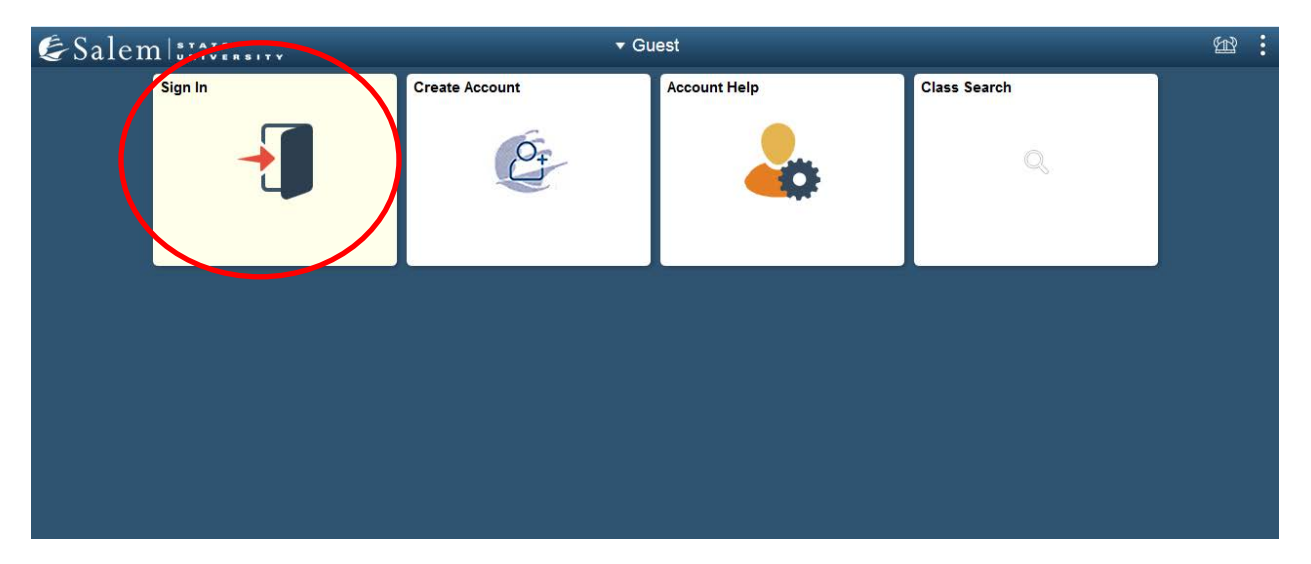

2. Once at the Student Homepage, click on "Financial Account".

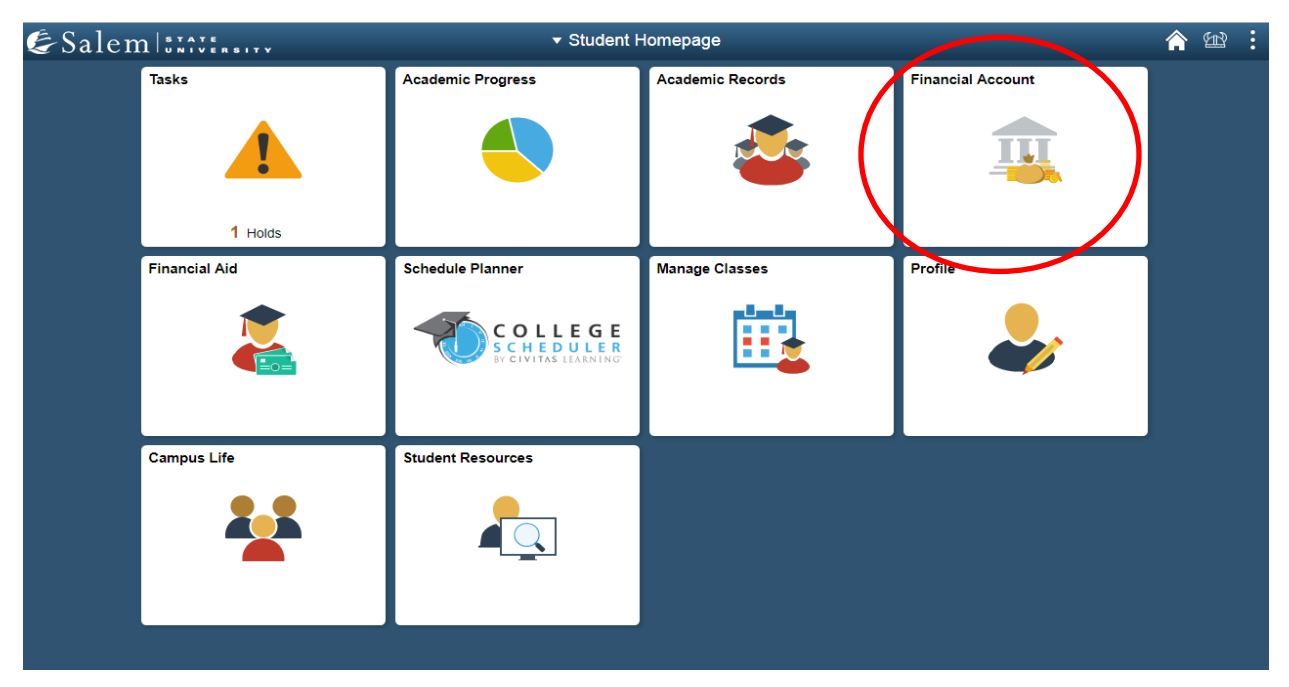

3. On the menu bar, click on "Student Accounts". Then follow the "Click Here" link to access TouchNet".

Note: Please make sure that pop-up windows are enabled.

| < Student Homepage            | SSU Financial Account                                                                                                    | Â | æ | : |  |  |  |  |
|-------------------------------|----------------------------------------------------------------------------------------------------|---|---|---|--|--|--|--|
| 📔 Manage ClipperCard Account  | Manage Your ClipperCard Account                                                                                                    |   |   |   |  |  |  |  |
| Student Accounts              | Introducing GET Funds! The new ClipperCard MOBILE site:<br>http://salemstate.edu/getfunds *                                                                                                    |   |   |   |  |  |  |  |
| 📔 Make a Payment              | Sign in using your Navigator login.     Make or Request ClipperCash deposits from parents     Ability to make one alink wink deposits from parents                                                                                                    |   |   |   |  |  |  |  |
| 📔 Make a Housing eDeposit     | Ability to make one click quick deposits from anywhere     View GPS location of venues accepting the ClipperCard     Easy to read and navigate mobile site     Plus all the great features you have been enjoying like:     o Deposits without a wait 24 hours a day 7 days a week |   |   |   |  |  |  |  |
| 📔 Make an Acceptance eDeposit |                                                                                                    |   |   |   |  |  |  |  |
| E Student Health Insurance    | Up to the minute transaction history     Report your card lost or found!                                                                                                    |   |   |   |  |  |  |  |
| 📄 Meal Plan Upgrade           | <ul> <li>Guest deposits where parents can add funds to your card using only your ID number</li> <li>Learn more and view step by step instructions by clicking here or contacting the ClipperCard Office.</li> </ul>                                                                |   |   |   |  |  |  |  |
| 📔 Waive Commuter Meal Plan    | * Please note you are not able to pay your student bill with ClipperCash.                                                                                                    |   |   |   |  |  |  |  |
| T Waive MassPIRG Fee          |                                                                                                    |   |   |   |  |  |  |  |
| VA Certification Request      |                                                                                                    |   |   |   |  |  |  |  |

### 4. Once at the TouchNet homepage, click on "Authorized Users".

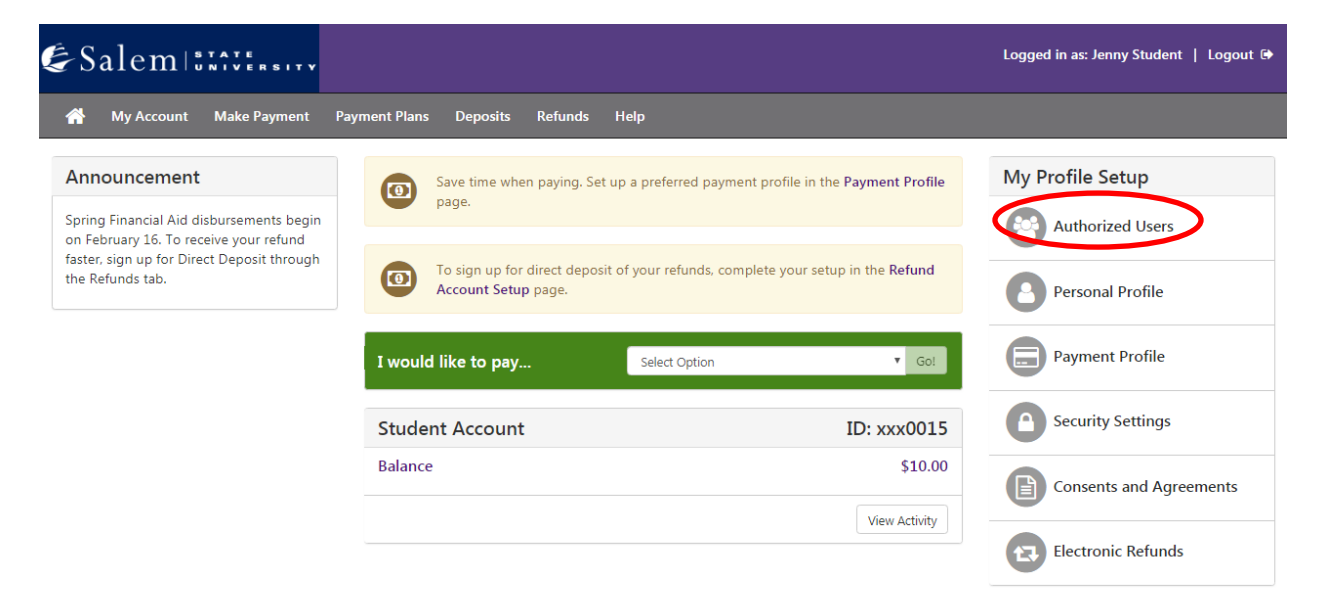

#### 5. Next, click on the "Add Authorized User" tab.

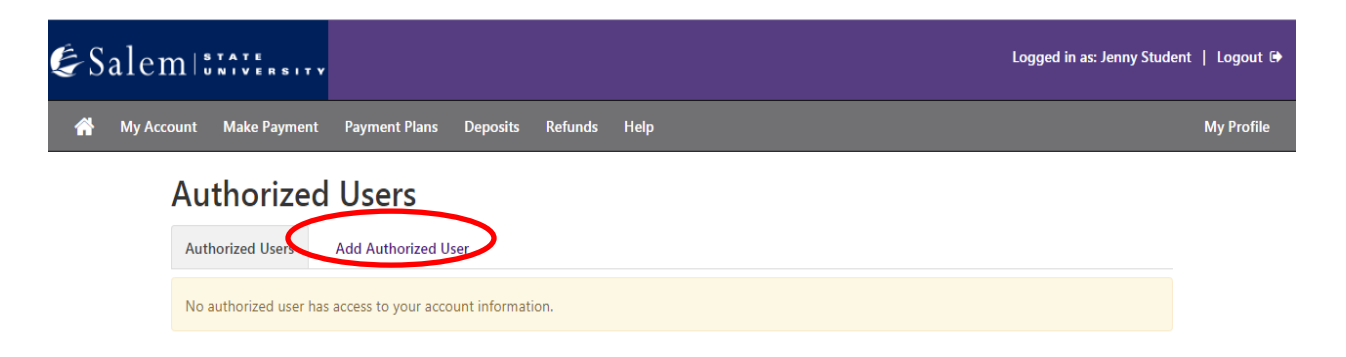

6. Type in the email address of the authorized user in the text box provided. Then, answer the following three questions according to your preference by selecting "Yes" or "No" with the radio buttons. When finished, click "Continue".

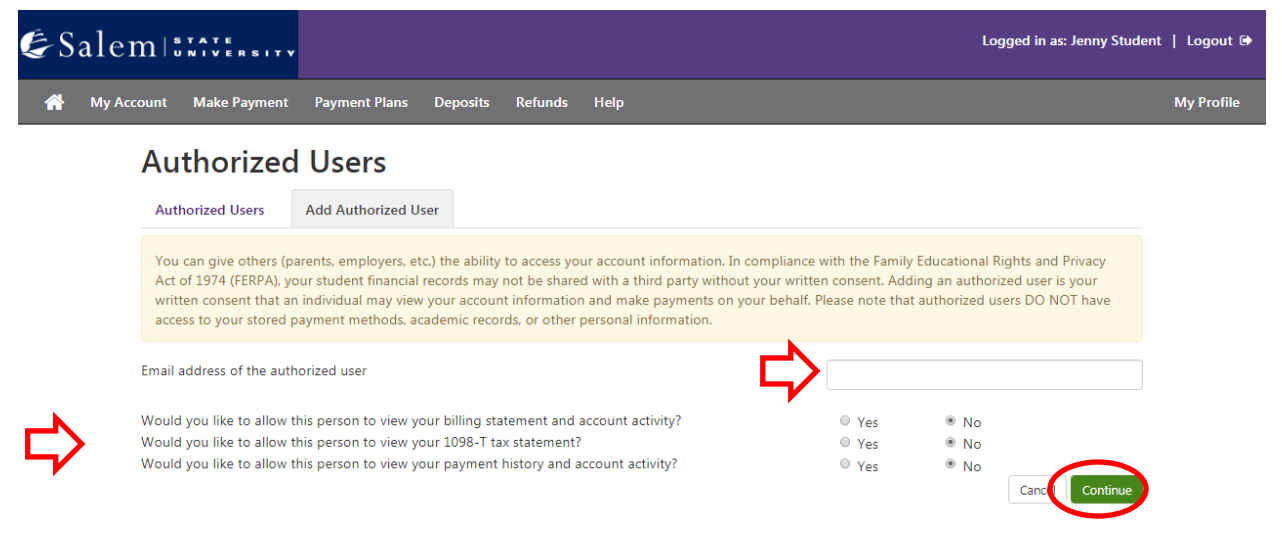

#### 7. Agree to the terms by checking the box, then, click "Continue".

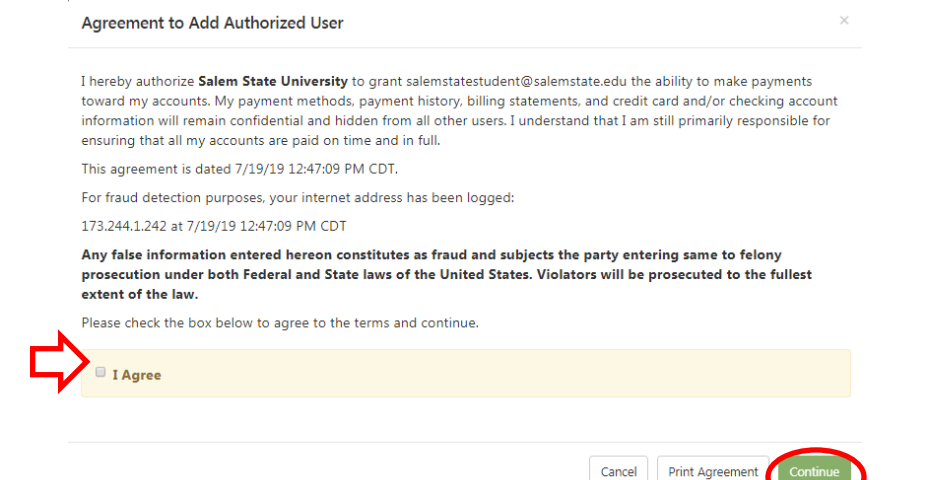

#### Parent Access to Student Financials through TouchNet:

The Authorized User will receive an email from <u>noreply@salemstate.edu</u> after the student clicks "Continue" in step 7.

1. Email subject line: "You have been given access". This email will contain the link to TouchNet, and the password you will use to set up your account. Click the link to continue.

| io:<br>Ic:                                                                         | IUE //2/2019 12:51 PM                                                                                                    |
|------------------------------------------------------------------------------------|----------------------------------------------------------------------------------------------------|
| CAL<br>atta                                                                        | JTION: This email originated from outside of Salem State University. Do not click links or open<br>chments unless you recognize the sender and know the content is safe.                                                                                                    |
| This<br>his<br>belo                                                                | is an automated message to inform you that the student listed below has granted you access to<br>or her online billing information. You now have the ability to make payments, using the link<br>ow, on behalf of this student, schedule or automate future payments, and more. For your first<br>a you will use the parsunded beyond below. For security, your your parsenge for this access the first<br>or your will want to be accessed by the security of the security is not the security is not the sec |
| in a                                                                               | separate message.                                                                                                    |
| in a                                                                               | by://nam01.safelinks.protection.outlook.com/?url=https%3A%2F%2Fsecure.touchnet.com%                                                                                                    |
| in a<br>http<br>2FC                                                                | in you will use the password shown below. For security, you username for this account is sent separate message.         bs://nam01.safelinks.protection.outlook.com/?url=https%3A%2F%2Fsecure.touchnet.com%         21326       tsa%2Fweb%2Flogin.jsp&data=02%7C01%7Cctr       %40salemstate.edu%                                                                                                    |
| in a<br>http<br>2FC<br>7Cd                                                         | bi://nam01.safelinks.protection.outlook.com/?url=https%3A%2F%2Fsecure.touchnet.com%<br>21326 tsa%2Fweb%2Flogin.jsp&data=02%7C01%7Ccti%40salemstate.edu%<br>71b5a18146c4f4feda408d70f8b1ccf%7C70d32b73b45749d1950c4f78aeffc21b%7C0%7C1%                                                                                                    |
| in a<br>http<br>2FC<br>7Cd<br>7C6                                                  | n, you will use the password shown below. For security, you username for this account is sent<br>separate message.<br>ps://nam01.safelinks.protection.outlook.com/?url=https%3A%2F%2Fsecure.touchnet.com%<br>21326 tsa%2Fweb%2Flogin.jsp&data=02%7C01%7Ccti%40salemstate.edu%<br>71b5a18146c4f4feda408d70f8b1ccf%7C70d32b73b45749d1950c4f78aeffc21b%7C0%7C1%<br>36994962471464463&sdata=AxpP0i3CbbXDNbx3s%2FSzX3A3A6wLaYnvoPss2qcqbnU%                                                                                                    |
| in a<br>http<br>2FC<br>7Cd<br>7C6<br>3D8                                           | in you will use the password shown below. For security, you username for this account is sent<br>separate message.           bs://nam01.safelinks.protection.outlook.com/?url=https%3A%2F%2Fsecure.touchnet.com%           21326         tsa%2Fweb%2Flogin.jsp&data=02%7C01%7Cctr         _%40salemstate.edu%           71b5a18146c4f4feda408d70f8b1ccf%7C70d32b73b45749d1950c4f78aeffc21b%7C0%7C1%         36994962471464463&sdata=AxpP0i3CbbXDNbx3s%2FSzX3A3A6wLaYnvoPss2qcqbnU%           kamp;reserved=0         6                                                                                                    |
| in a<br><u>http</u><br><u>2FC</u><br><u>7Cd</u><br><u>7Cd</u><br><u>3D8</u><br>=== | <pre>in, you will use the password shown below. For security, you use marke for this account is sent<br/>separate message.<br/>bs://nam01.safelinks.protection.outlook.com/?url=https%3A%2F%2Fsecure.touchnet.com%<br/>21326 tsa%2Fweb%2Flogin.jsp&amp;data=02%7C01%7Ccti%40salemstate.edu%<br/>71b5a18146c4f4feda408d70f8b1ccf%7C70d32b73b45749d1950c4f78aeffc21b%7C0%7C1%<br/>36994962471464463&amp;sdata=AxpP0i3CbbXDNbx3s%2FSzX3A3A6wLaYnvoPss2qcqbnU%<br/>kamp;reserved=0<br/>==== ACCESS INFORMATION ======</pre>                                                                                                    |
| in a<br><u>http</u><br><u>2FC</u><br><u>7Cd</u><br><u>7Cd</u><br><u>3D8</u><br>=== | <pre>in; you win use the password shown below. For security, your username for this account is sent<br/>separate message.<br/>ss://nam01.safelinks.protection.outlook.com/?url=https%3A%2F%2Fsecure.touchnet.com%<br/>21326 tsa%2Fweb%2Flogin.jsp&amp;data=02%7C01%7Cct%40salemstate.edu%<br/>71b5a18146c4f4feda408470f8b1ccf%7C70d32b73b45749d1950c4f78aeffc21b%7C0%7C1%<br/>36994962471464463&amp;sdata=AxpP0i3CbbXDNbx3s%2F5zX3A3A6wLaYnvoPss2qcqbnU%<br/>amp;reserved=0<br/>==== ACCESS INFORMATION =======<br/>fent Name []</pre>                                                                                                    |

Save time! Pay online!

**Note:** Please save the TouchNet link for future use.

2. Log into TouchNet using your email, and the password provided in the previous email message from noreply@salemstate.edu

#### TouchNet Login Page

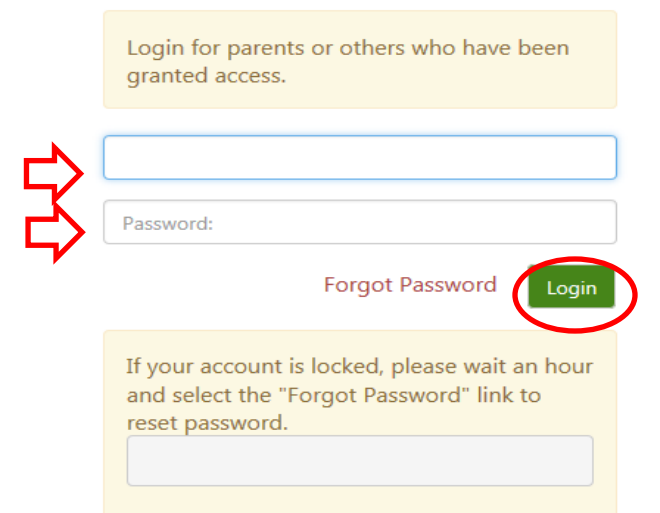

3. Once logged in, set up your account by entering your full name and your new password (two times to confirm). Then, click "Continue".

| E   | Salem IIIIIII                                                                                    |                                       |                         | Logout | • |
|-----|--------------------------------------------------------------------------------------------------|---------------------------------------|-------------------------|--------|---|
|     | Authorized User F                                                                                | Profile Setup                         |                         |        |   |
|     | * Indicates required fields                                                                      |                                       |                         |        |   |
| L)  | * Full name                                                                                      | First name                            | Last name               |        |   |
| E\$ | Password must be a minimum 7 charact<br>* Enter your new password<br>* Confirm your new password | ters and must contain at least one nu | r or special character. | Cancel |   |

4. If the account set-up is successful, you will be directed to your profile page.